## くまぴあ Free Wi-Fi のご利用方法

接続方法

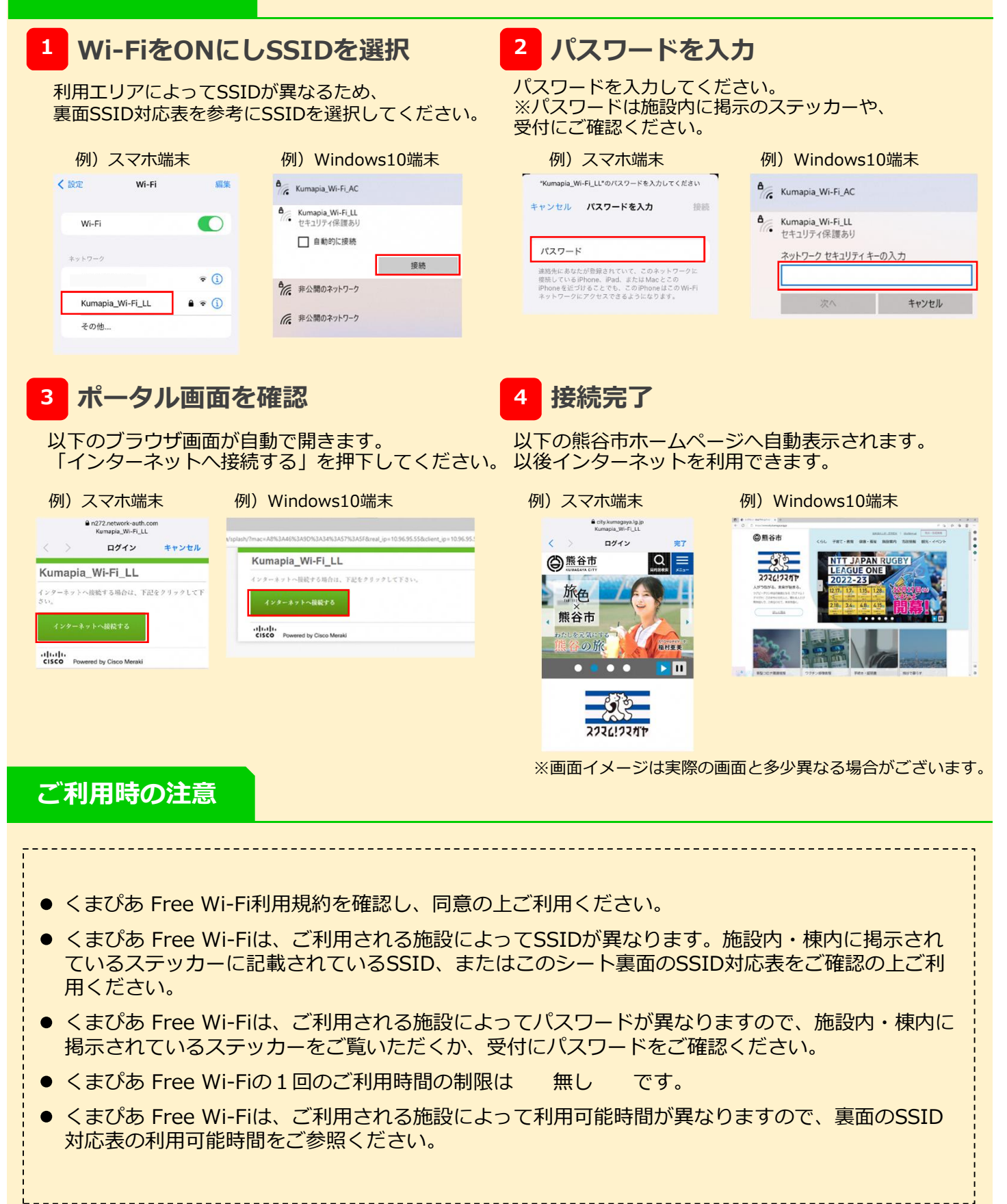

## くまぴあ Free Wi-Fi のご利用方法

## SSID対応表

| No | Wi-Fi設置場所           | SSID             | 利用可能時間              |
|----|---------------------|------------------|---------------------|
| 1  | 総合管理棟 パソコン学習室       | Kumapia_Wi-Fi_LL | 午前8時から<br>午後9時30分まで |
| 2  | 創作展示棟作品展示室          |                  |                     |
| 3  | 創作展示棟 創作ルーム301・302前 |                  |                     |
| 4  | 創作展示棟 創作ルーム302・303前 |                  |                     |
| 5  | 創作展示棟 創作ルーム304      |                  |                     |
| 6  | 体育館 卓球場             | Kumapia_Wi-Fi_GY | 午前8時から<br>午後9時30分まで |
| 7  | 体育館 柔剣道場            |                  |                     |
| 8  | 体育館アリーナ             |                  |                     |
| 9  | 体育館 ギャラリー           |                  |                     |
| 10 | 宿泊棟レストラン            | Kumapia_Wi-Fi_AC | 午前6時から<br>午後10時まで   |
| 11 | 宿泊棟 2階ラウンジ          |                  |                     |
| 12 | 人工芝グラウンド            | Kumapia_Wi-Fi_TG | 午前8時から<br>午後9時まで    |
| 13 | 多目的グラウンド            | Kumapia_Wi-Fi_MP | 午前8時から<br>午後6時まで    |

## 接続不可時対応フローorFAQ

Wi-Fiに接続できない、あるいはWi-Fiには接続できるがインターネットに繋がらない場合、以下の フローを参考に設定をご確認ください。

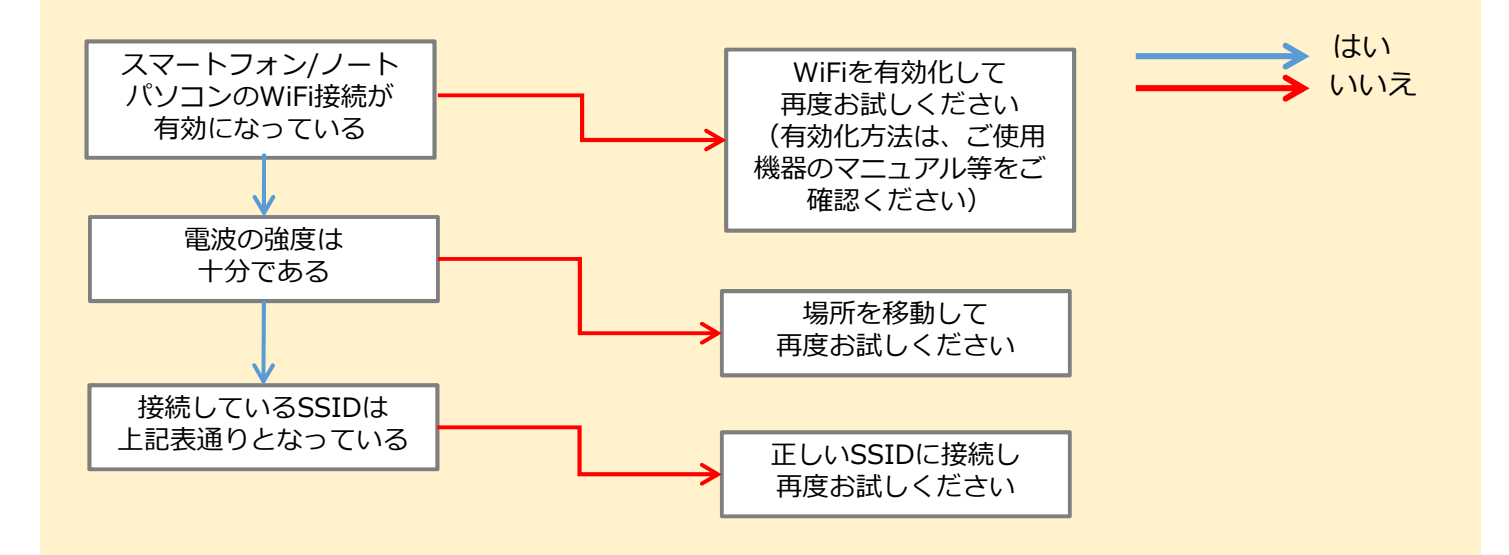